平成 24 年 11 月

# 個人向けインターネットバンキングサービス

## システム移行後の主な変更点

「法人向けインターネットバンキングサービス」につきましては、平成24年11月26日より新システムへ移行いたしました。

システム移行後の主な変更点は以下のとおりです。

● ログイン画面のURLの変更

- ログイン画面のURLがブラウザ (パソコン利用)、携帯電話ともに変更になりましたので、お気に入りやショートカットおよび携帯電話のブックマークに登録されているお客様は、<u>再登録をお願いいたします。</u>
- ② なお当面の間は、システム移行後に旧ログイン画面のURLを指定された場合でも、 自動的に新システムへ転送(リダイレクト)をしております。

#### 契約者 I Dおよびログインパスワード

- すでにご契約中のお客さまにつきましては、契約者 I Dおよびログインパスワードに ついては変更ありません。移行後も現在と同じものをお使いください。ただしログイン パスワードを変更する場合は、セキュリティ強化のため「ブラウザ用」および「携帯電 話用」の別々のパスワードをご登録いただきます。(同じパスワードを設定することが できなくなっております。)
- ② 新規でご契約いただくお客さまにつきましては、お申込時にブラウザ用と携帯電話 用の別々のログインパスワードをご登録いただきます。(同じパスワードを設定することはできません。)

### ● ログイン後の画面

これまでログイン後のメイン画面では、代表口座の残高照会および入出金明細照会の結果を表示していましたが、システムの移行後は、代表口座の口座情報のみを表示させ、「残高 照会」「入出金明細照会」のボタンを追加しております。

|                                                              | お取引店                                                                            | 科目                                                                             | □座番号                                                  | 残高                                                            | お支払可能残高                                                                    |
|--------------------------------------------------------------|---------------------------------------------------------------------------------|--------------------------------------------------------------------------------|-------------------------------------------------------|---------------------------------------------------------------|----------------------------------------------------------------------------|
| 00支/                                                         | ž –                                                                             | 普通                                                                             | 0043987                                               | 25,118                                                        | 円 25,118円                                                                  |
| 代表口、代表口、代表口、代表口、代表口、                                         | 座から振込をする<br>座の入出金明細!<br><b>口座の最新入!</b>                                          | 場合は、「振込」ボタン<br>照会をする場合は、「入<br><b>出金明細 (10明細ま</b> )                             | を押してください。<br>、出金明細照会」オ<br>で)                          | ズタンを押してください。<br>2011年10月03日                                   | ] 1 4時33分20秒時点の情報です。                                                       |
| 年日日                                                          |                                                                                 |                                                                                |                                                       | + 25(1.4) 左右 (円)                                              | たまった (四)                                                                   |
| 年月日                                                          | 加安                                                                              | の文払い金額で                                                                        | 2600                                                  | の頂り玉額(竹)                                                      | 9支回 Vゴ/<br>20.572                                                          |
| -00-20                                                       | NERS                                                                            |                                                                                | 2,090                                                 | +                                                             | 29,070                                                                     |
| -09-06                                                       |                                                                                 |                                                                                | 3,000 DF. アザビンノフン<br>1,260 SMIRC(ココージョン・              |                                                               | 24,605                                                                     |
| -09-11                                                       | 法管利自                                                                            |                                                                                | 1,200 0101000                                         | 2 2 2 2 2 2 2 2 2 2 2 2 2 2 2 2 2 2 2 2                       | 24,607                                                                     |
| -09-12                                                       | ガス料金                                                                            |                                                                                | 1,022,097577                                          | -<br>77                                                       | 23,585                                                                     |
| -09-15                                                       | 雷話料金                                                                            |                                                                                | 6.180 NTT                                             | -                                                             | 17.405                                                                     |
| -09-22                                                       | 電気料金                                                                            |                                                                                | 5,226                                                 |                                                               | 12,179                                                                     |
|                                                              |                                                                                 |                                                                                |                                                       |                                                               |                                                                            |
| 3-09-25<br>「不明な点」<br>5問い合わ                                   | AD<br>がございましたら、<br>世時間 平日 900~                                                  | ○〇信用金庫 IB サポートセン                                                               | <b>ンター(電話番号 XXXX</b><br>本Webサイト <u>-</u>              | 20000<br>-XX-XXXX) -1356)までお問<br>日こわける各コンテンツは、著作              | 32.179<br>い合わせください。<br>F櫓こよって保護されています。<br>「残高照4                            |
| 13-09-25<br>(不明な点<br>)で同い合わ<br>多行後の<br>イン <sup>3</sup><br>前回 | AD<br>がございましたら、<br>せ時間 平日 900~<br>のメイン画面)<br>3-ネナバンキング<br>ログインした日時は             | ○○信用金庫 B サポートセン<br>1700<br>><br>をご利用いただきありがと<br>2003年07月16日 14時03分             | ンター(電話番号 XXXX<br>本Webサイト。<br>うこざいます。<br>計00秒です。       | 20.000<br>-XX-XXXX) -1356)までお問<br>日における各コンテンツは、著作             | 32.179<br>い合わせください。<br>F櫛によって保護されています。<br>「残高照到<br>照会」の7                   |
| 23-09-25<br>(不明な点<br>5間い合わ<br>多行後の<br>前回                     | AD<br>がございましたら、<br>せ時間 平日 900~<br>のメイン画面)<br>ログインした日時は<br>代表口座のあり               | OO信用金庫 IB サポートセン<br>1700<br>><br>をご利用いただきありがと<br>2003年07月16日 14時の分<br>取引はこちらから | ンター(電話番号 XXXX<br>本Webサイト」<br>うございます。<br>う10秒です。       | 20000<br>-XX-XXXX) -1356)までお問<br>日にわける各コンテンツは、著作              | 32179<br>い合わせください。<br>F櫓こよって保護されています。<br>「残高照会<br>照会」入出金明細照会               |
| -09-25<br>不明な点<br>間い合わ<br>行後(<br>介)<br>前回                    | AD<br>AD<br>がございましたら、<br>世時間 平日 900~<br>のメイン画面こ<br>ログインした日時は<br>代表口座のあ1<br>お取り店 | OO信用金庫 IB サポートセ<br>1700<br>をご利用いただきありがと<br>2003年07月16日 14時の分<br>取引はこちらから       | ンター(電話番号 XXXX<br>本Webサイト」<br>うございます。<br>う10秒です。<br>科目 | 20000<br>-XX-XXXX) -1356)までお問<br>日にわける各コンテンツは、著作<br><b>残高</b> | 32179<br>い合わせください。<br>F櫛によって保護されています。<br>「残高照会<br>照会」の7<br>A出金明細照会<br>口座番号 |
| 19-25<br>明な点<br>い合わ<br><b>丁後の</b><br>前回                      | AD<br>がございましたら、<br>せ時間 平日 900~<br>のメイン画面)<br>ログインした日時は                          | ○○信用金庫 IB サポートセン<br>1700<br>><br>をご利用いただきありがと<br>2003年07月16日 14時03分            | ンター(電話番号 XXXX<br>本Webサイト」<br>うこざいます。<br>うついです。        | 20000<br>-XX-XXXX) -1356)までお問<br>日こわける各コンテンツは、著作              | 32.1<br>N 合わせください。<br>F櫓によって保護されています<br>「残高肌<br>照会」の                       |

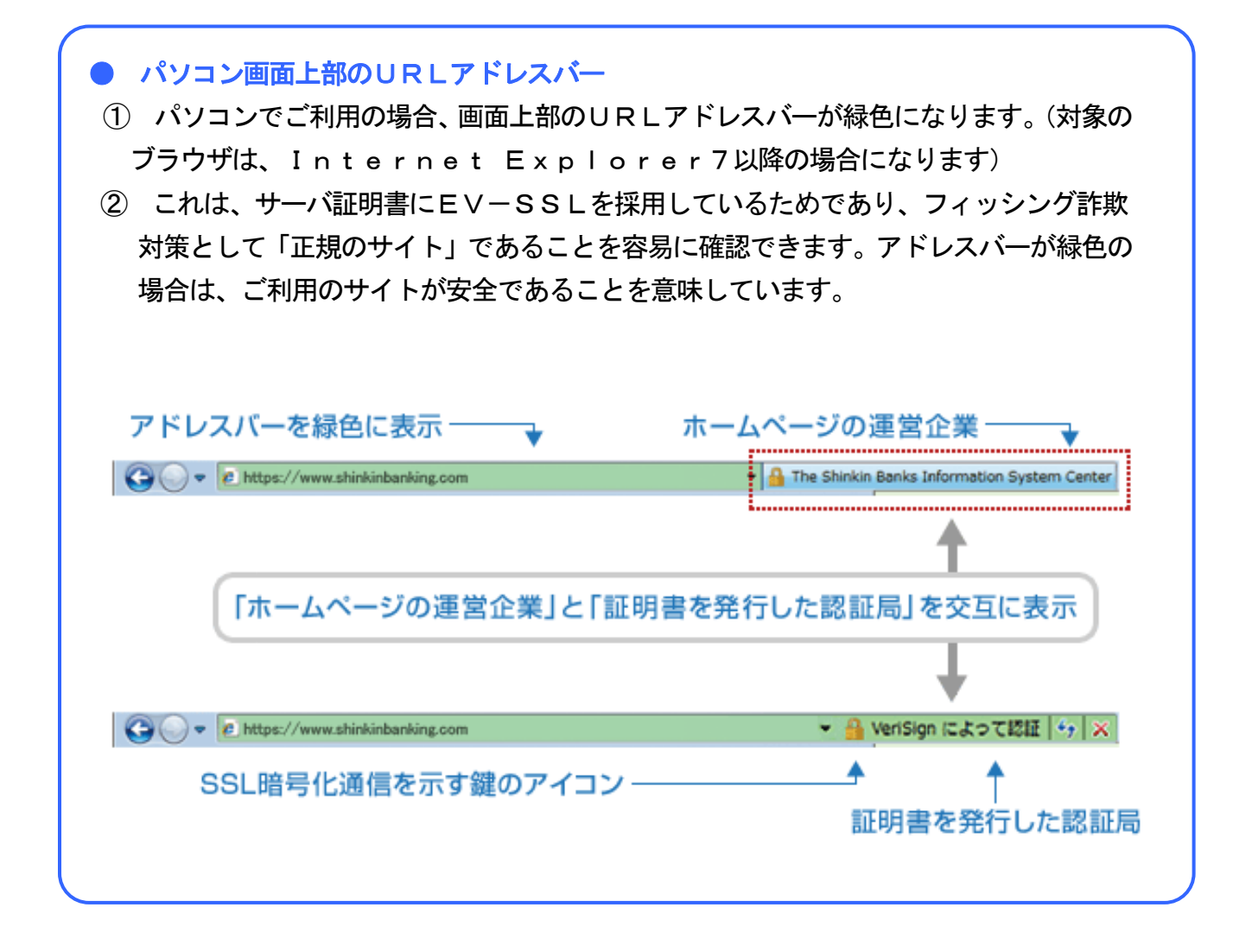

スマートフォンでのご利用
 ブラウザとしての利用(パソコン利用時と同様の画面)が可能となりました。なお、ス
 マートフォンで携帯電話用のサイトへログインしてのお取引はできません。

### ● リターンメール対応

お客様へお送りしておりますEメールが何らかの理由によりエラーとなり送信できなかった場合、自動的にEメール通知を停止します。Eメール通知が停止されているお客さまには、ログイン後の画面に停止したことを示すメッセージとEメールアドレスの再設定のお願いが表示されます。

|                                                          |                                                    |               |                             |                   | 💷 🎢 🧧 🔍                                                                  |
|----------------------------------------------------------|----------------------------------------------------|---------------|-----------------------------|-------------------|--------------------------------------------------------------------------|
|                                                          |                                                    |               |                             |                   | 大崎信用金庫<br>信金太郎様                                                          |
|                                                          |                                                    |               |                             |                   | [前回ゆ <sup>®</sup> わした日時は2003年07<br>月16日14時02公10秒です 1                     |
| インターネットバンキングをご利.<br>前回ログインした日時は2003年(                    | 用いただきありがとうございま <sup>。</sup><br>07月16日 14時03分10秒です。 | す。            |                             | · Pe              | 710 140 0 7 10 7 9 6 9 8 1                                               |
|                                                          |                                                    |               | <b>শ</b> -শহ                | ・<br>ーご利用のお容様はこちら | ▲」×ーユー<br>[0]資金移動□ック・ロック解除                                               |
| 【Eメールの送信を停止してお                                           | ちります】                                              |               |                             |                   | [EX-Mの送信を停止しておりま                                                         |
| お客様に登録いただいている日                                           | メールアドレスは、メール送信                                     | ができなかったため、現在  | 、送信を停止しております。               |                   | <u>क</u> ]                                                               |
| < メール送信 単正の主な原因・<br>・Eメールアドレス登録時の入力                      | ><br>]誤り                                           |               |                             |                   | お客様に登録いただいている民                                                           |
| <ul> <li>・携帯電話等のメール受信拒否</li> <li>送信元メールアドレスは、</li> </ul> | 設定                                                 |               |                             |                   | - ルアドレメは、メール5信かできなか<br>ったため、現在、送信を停止し                                    |
| info@sample.jp<br>となりますので、受信できる誤                         | 定れてください。                                           |               |                             |                   | ております。                                                                   |
| ・登録いただいているEメールア                                          | ペービン こうしゅう<br>アドレスから自動転送による転す<br>-                 | 送先の受信エラー      |                             |                   | <メール送信停止の主な原因>                                                           |
| など                                                       |                                                    |               |                             |                   | <ul> <li>EX=NPh<sup>*</sup>NZ登録時の入力誤り</li> <li>携帯電話等のメール受信拒否設</li> </ul> |
| 送信を再開する場合は、「契約                                           | 者情報変更・Eメール設定して                                     | て、Eメールアドレスの再登 | 録をお願いいたします。                 |                   |                                                                          |
| 代表口座情報                                                   |                                                    |               |                             |                   | 」は18元パリト VAは、Info@sam<br>ple.jpとなりますので、受信で                               |
| お取り店                                                     | 科目                                                 | □座番号          | 残高                          | お支払可能残高           | きる設定としてください。                                                             |
| 本店                                                       | 普通                                                 | 0002147       | 1,950,000円                  | 950,000円          | トルスの利用不可                                                                 |
| ■お客様の保有資産を照:<br>照会する場合は、「保有                              | 会できます。<br>資産照会」ボタンを押して                             | てください。        |                             | 保有資產照会            | ・登録いただいているEX-M7トレ<br>Zから自動転送による転送先の                                      |
| ■代表口座から振込をする                                             | る場合は、「振込」ボタン                                       | を押してください。     |                             |                   | 受信エラー<br>・メールポックスの容量オーパー                                                 |
| 代表口座の入出金明細                                               | 照会をする場合は、「入                                        | 出金明細照会」ボタン    | を押してください。<br>2003年08月29日148 | 907分10秒時点の情報です。   | など                                                                       |
| 代表口座の最新入                                                 | 出金明細 (10明細ま <sup>-</sup>                           | ሮ)            |                             |                   | 送信を再開する場合は、「契約                                                           |
|                                                          |                                                    |               |                             |                   | て、Eメールアト・レスの再登録をお願                                                       |
|                                                          |                                                    |               |                             |                   | いいたします。                                                                  |
|                                                          |                                                    |               |                             |                   |                                                                          |
|                                                          |                                                    |               |                             |                   |                                                                          |
|                                                          |                                                    |               |                             |                   |                                                                          |

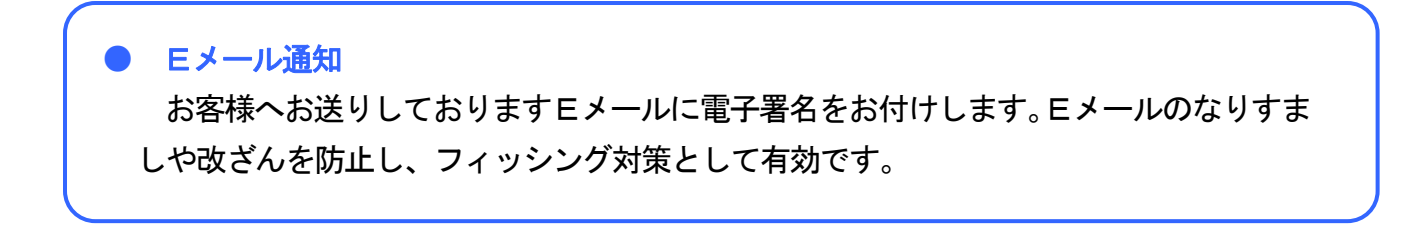

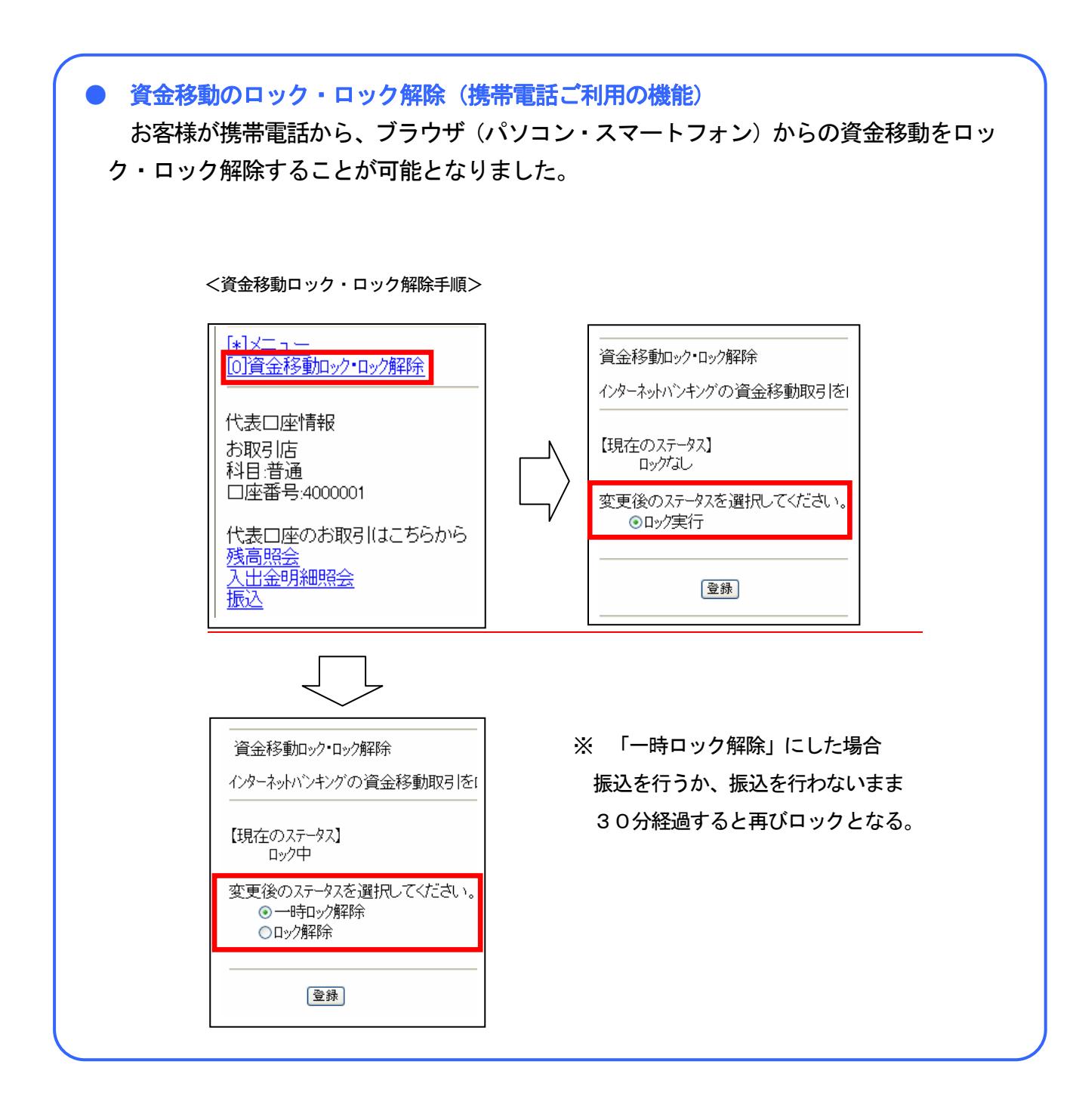

以 上

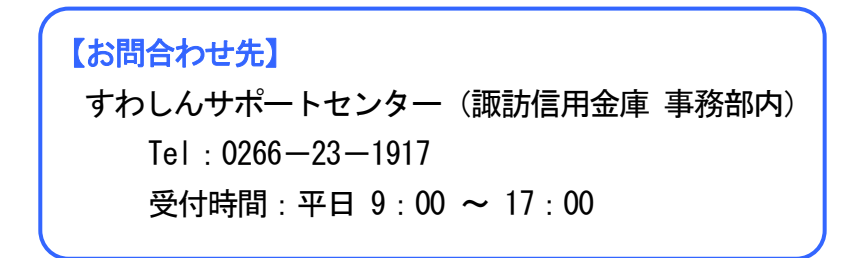